**OFFICIAL** 

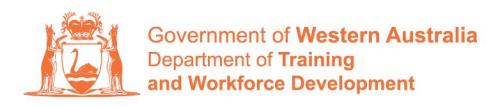

Apprenticeship Office

## How to update Apprentice/Trainee address and contact number – User Guide -Employer

## To submit a Change of Learner Address and Contact Number.

1. Log in to the WAAMS portal.

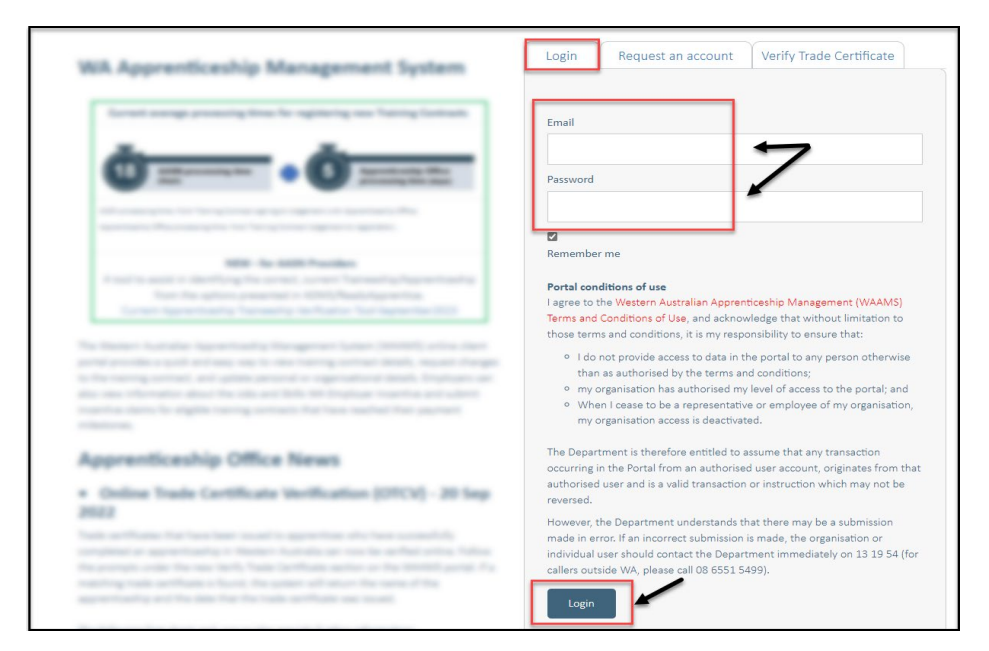

2. On the WAAMS home page under **My Permissions**, check that you have **Training Contract Change (TCC)** user access. This allows you to submit training contract changes.

|                                       | Organisation                                                                                             | Contracts                                                         | Incoming Training Contracts                                                                                          | Employer Incentives                                                                          | Reengagement Incentive                                                                         | 4                                                                                               | 🕻 Log out                                                         |             |
|---------------------------------------|----------------------------------------------------------------------------------------------------|-------------------------------------------------------------------|----------------------------------------------------------------------------------------------------|----------------------------------------------------------------------------------------------|------------------------------------------------------------------------------------------------|-------------------------------------------------------------------------------------------------|-------------------------------------------------------------------|-------------|
|                                       | Home / Organisatio                                                                                       | on                                                                |                                                                                                    |                                                                                              |                                                                                                | @ Empl                                                                                          | loyer 🕸 <u>Profile</u>                                            |             |
| WA<br>The '<br>optic<br>Orga<br>Crea  | AAMS Menu<br>WAAMS portal allov<br>ons at the top of thi<br><b>inisation Tab</b><br>te and edit your org | <b>Options</b><br>ws you to manay<br>s page.<br>ganisation's deta | ge your training contracts, employer<br>ails including assigning portal users a                                      | incentives and organisation<br>nd contacts, upload training                                  | details by clicking on the menu<br>g plans and enrolment evidence                              | My Permissions<br>Financial Admin<br>Organisations of<br>Enclose fincenti<br>Financial Contract | hin<br>Ive (EIS) User<br>: Change (TCC) User                      | 0<br>0<br>0 |
| Cont<br>View<br>susp<br>inclu<br>appr | tracts Tab<br>your organisation'<br>ensions, terminatio<br>iding any outstandir<br>oved incentive clair  | s training contra<br>ns, changes to f<br>ng tasks/docum<br>ns.    | icts, make training contract changes<br>RTO; record changes to worksite loca<br>entation required before you can cla | (TCCs) eg. update apprentic<br>tions and view your eligibili<br>im your incentives; view and | e/trainee's details, submit<br>ty for employer incentives<br>d claim incentives; and view your | Orga<br>Bulk Contrac<br>Enrolment Ev<br>Manage Fina                                             | anisation<br>et Change<br>vidence Upload<br>ancial Administrators | s           |

\*If there is a red cross next to this user type, rather than a green tick, you will need to update your user access. Please refer to the <u>WAAMS user access levels – User Guide</u>

3. Click on the **Contracts** tab.

| Organisation                                      | Contracts                  | Incoming Training Contracts            | Employer Incentives          | Reengagement Incentive          | AO Testing                                                                                      | 🕞 Log out        |
|---------------------------------------------------|----------------------------|----------------------------------------|------------------------------|---------------------------------|-------------------------------------------------------------------------------------------------|------------------|
| Home / Organisatio                                | n                          | <                                      |                              | E Agentina Danag Saliting Part  | of The Institute for Agentic                                                                    | an Amerika Yount |
|                                                   |                            |                                        |                              |                                 | Employer                                                                                        | Øs Profile       |
| WAAMS Menu (                                      | Ontions                    |                                        |                              |                                 | My Permissions                                                                                  |                  |
| The WAAMS portal allow options at the top of this | /s you to manag<br>s page. | ge your training contracts, employer   | incentives and organisation  | details by clicking on the menu | <ul> <li>Financial Admin</li> <li>Organisation Admin</li> <li>Employer Inconting (El</li> </ul> | S)   Iror        |
| Organisation Tab                                  | anisation's deta           | ils including assigning nortal users a | nd contacts, unload training | a plans and enrolment evidence  | <ul> <li>Training Contract Char</li> </ul>                                                      | nge (TCC) User   |

4. (a) Select the Training Contract you want to make changes to, by clicking on the
icon on the left-hand side of the table.

|               | Organisation                                                                                                    | Contracts                                                                                                    | Incom                                        | ing Training Contracts                                                                                                    | Employer                                                 | r Incentives R     | eengagement Ince | entive        | <u>-</u>    |         | Log out      |         |
|---------------|----------------------------------------------------------------------------------------------------|----------------------------------------------------------------------------------------------------|----------------------------------------------|----------------------------------------------------------------------------------------------------|----------------------------------------------------------|--------------------|------------------|---------------|-------------|---------|--------------|---------|
| 6             | Home / Contracts                                                                                                    |                                                                                                    |                                              |                                                                                                    |                                                          | 國人                 | 1. To 1.         | 1000          | at d        |         | A9 0         |         |
| Activ<br>Drag | wing User Guides pro<br>How to Assign (transfer)<br>another employer<br>How to Change Appendit<br>How to Change Attendan<br>How to Change Guolificad<br>How to Change Worksite<br><b>ve Training Co</b><br>lumn options and report<br>a column header and co | vide steps on how<br>vour training Contract<br>e/Trainee Name<br>ce Type and Hours<br>ton and RTO<br>Location<br>Dontracts<br>ts View all Trai<br>Irop It here to grou | v to make<br>to<br>ning Contr<br>p by that o | training contract changes:<br>• How to Extend your training or<br>period<br>• How to change your Employm<br>• How to change Other Contrac<br>• How to change Other Contrac | contract or Probat<br>nent Arrangemeni<br>ct information | tion<br>t          |                  |               | View        | v all 1 | Fraining Con | ntracts |
|               | Contract ID                                                                                                    | Status                                                                                                    | T                                            | Apprentice                                                                                                    | T                                                        | RTO                | T                | Start Dat 🗼 🍸 | Expiry Date | Ŧ       | End Date     | T       |
| 0             | 1171245T1                                                                                                    | Active                                                                                                    |                                              | Kirsha Bella-Rose Quinn                                                                                                    |                                                          | McDonald's Austral | ia Ltd(90820)    | 21 Jul 2022   | 21 Jan 2024 |         |              |         |
| 0             | 1145815T2                                                                                                    | Active                                                                                                    |                                              | Matilda Margaret Teresa Smit                                                                                                    | th                                                       | McDonald's Austral | ia Ltd(90820)    | 20 Jul 2022   | 20 Jan 2024 |         |              |         |
| 0             | 1171074T1                                                                                                    | Active                                                                                                    |                                              | Callan Robert Ross Norman                                                                                                    |                                                          | McDonald's Austral | ia Ltd(90820)    | 20 Jul 2022   | 20 Jan 2024 |         |              |         |
|               |                                                                                                    |                                                                                                    |                                              |                                                                                                    |                                                          |                    |                  |               |             |         |              |         |

(b) You can also search for a training contract by the apprentice/trainee's name or **Training Contract ID number.** 

Start by clicking on the filter icon **T** and then type the apprentice/trainee's name or **Training Contract ID number** into the text box, and click **Filter.** 

| tiv    | e Trainin      | g Contracts               |            |                                      |                            |            |                 | View all          | Training Cor | ntract |
|--------|----------------|---------------------------|------------|--------------------------------------|----------------------------|------------|-----------------|-------------------|--------------|--------|
| Colu   | mn options and | reports View all Train    | ning Contr | acts                                 |                            |            |                 |                   |              |        |
| Drag a | column header  | and drop it here to group | by that o  | olumn                                |                            |            |                 |                   |              |        |
|        | Contract ID    | T Status                  | T          | Apprentice                           | T RTO                      |            | ▼ Start Dat ↓ ▼ | Expiry Date       | End Date     | Ţ      |
| 0      |                | Active                    |            | tonio latio fine lucio               | Show items with value that | it: .0)    |                 |                   |              |        |
| 0      |                | Active                    |            | contraction program formula streets. | Is equal to                | • :0)      |                 | 10 mm             |              |        |
| 0      |                | Active                    |            | Latine Testager Water Face Taxet     |                            | .0)        |                 | 1 m 1             |              |        |
| 0      |                | Active                    |            | Inc. Brance Contartant               | And 🔻                      | .0)        |                 | 10 million (1993) |              |        |
| 0      |                | Active                    |            | top from an faither                  | Is equal to                | .0)        |                 | 10 mar 1000       |              |        |
| 0      |                | Active                    |            | Cogine Ingents                       |                            | .0)        |                 | 10 million (1993) |              |        |
| 0      |                | Active                    |            | france and second second             | Filter                     | .0)        |                 | 11.000.0000       |              |        |
| 0      |                | Active                    |            | Reserve Service and the              |                            | ctu(20020) |                 | (1.10x (10))      |              |        |
|        |                |                           |            |                                      |                            |            |                 |                   |              |        |

5. Click on the Apprentice/Trainee name.

| Government of Western Australia<br>Department of Training<br>and Workforce Development | WAAMS                                                                                                    |
|----------------------------------------------------------------------------------------|----------------------------------------------------------------------------------------------------|
|                                                                                        | Organisation Contracts Incoming Training Contracts Employer Incentives Reengagement Incentive 6 Contracts Contracts                                                                                                    |
|                                                                                        | Home / Contracts / Contract Details @ Employer C Profile                                                                                                    |
| [                                                                                      | Contract Parties     Contract Changes       Apprentice/Trainee     Assignment of Contrast       Employer     Change of Apprentice/Trainee Name       Employer     Change of Attendance Type and Hours       Vorksite     Change of Worksite Location       Registered Training Organisation     Contrast and Probation Extension       ASSN Provider     Othere To Terminate       Parent/Guardian     Supprint and Lifting of Suspension |
|                                                                                        | Contract Details Employer Incentive Scheme<br>Employer Incentive Employer Incentive                                                                                                    |

6. Update the **apprentice/trainee's residential and postal address**, as well as their contact number. **Check** the box indicating the apprentice/trainee's consent to this change.

| constants from laces                                     |              |                                                          |             |  |
|----------------------------------------------------------|--------------|----------------------------------------------------------|-------------|--|
| Date of Birth                                            |              |                                                          |             |  |
| 8 1 - 1 - 1 - 1 - 1 - 1 - 1 - 1 - 1 - 1                  |              |                                                          |             |  |
| Gender                                                   |              | USI                                                      |             |  |
| (Second                                                  |              | •                                                        |             |  |
| Home Phone                                               | Mobile Phone |                                                          | Other Phone |  |
|                                                          | 10001011-000 |                                                          |             |  |
| Primary Email<br>Residential Address                     | /            | Postal Address                                           |             |  |
| Primary Email<br>Residential Address                     | ~            | Postal Address                                           |             |  |
| Primary Email<br>Residential Address                     | ~            | Postal Address                                           |             |  |
| Primary Email<br>Residential Address<br>Suburb           | ~            | Postal Address                                           |             |  |
| Primary Email Residential Address Suburb State           | ~            | Postal Address                                           |             |  |
| Primary Email Residential Address Suburb State           | ~            | Postal Address                                           |             |  |
| Primary Email Residential Address Suburb State Post Code |              | Postal Address  Postal Address  Suburb  State  Post Code |             |  |

\*If this change has not been discussed with all parties to the training contract, please obtain consent before proceeding with the change.

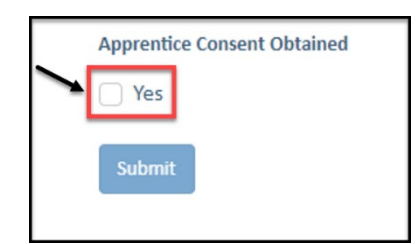

## 7. Click on Submit.

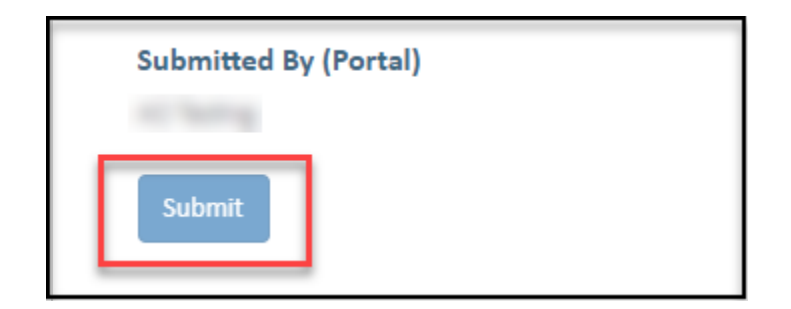

Apprenticeship Office T: 13 19 54 E: apprenticeshipoffice@dtwd.wa.gov.au W: dtwd.wa.gov.au/apprenticeshipoffice